# Automatische certificaatinschrijving en verlenging configureren via CAPF Online CA

## Inhoud

Inleiding Voorwaarden Vereisten Gebruikte componenten Achtergrondinformatie De servertijd en -datum valideren Computernaam bijwerken Configureren Advertentieservices, gebruikers- en certificaatsjabloon Configuratie van IIS-verificatie en SSL-binding CUCM-configuratie Verifiëren Controleer IIS-certificaten Controleer de CUCM-configuratie Verwante links

## Inleiding

Dit document beschrijft automatische certificaatinschrijving en -verlenging via de online functie van de certificaatinstantie (CAPF) voor Cisco Unified Communications Manager (CUCM).

Bijgedragen door Michael Mendoza, Cisco TAC Engineer.

## Voorwaarden

## Vereisten

Cisco raadt kennis van de volgende onderwerpen aan:

- Cisco Unified Communications Manager
- X.509-certificaten
- Windows-server
- Windows Active Directory (AD)
- Windows Internet Information Services (IIS)
- NT (New Technology) LAN Manager (NTLM)-verificatie

### Gebruikte componenten

De informatie in dit document is gebaseerd op de volgende software- en hardware-versies:

- CUCM versie 12.5.1.10000-22
- Windows Server 2012 R2
- IP-telefoon CP-8865/firmware: SIP 12-1-1SR1-4 en 12-5-1SR2.

De informatie in dit document is gebaseerd op de apparaten in een specifieke laboratoriumomgeving. Alle apparaten die in dit document worden beschreven, hadden een opgeschoonde (standaard)configuratie. Als uw netwerk live is, moet u zorgen dat u de potentiële impact van elke opdracht begrijpt.

## Achtergrondinformatie

Dit document behandelt de configuratie van het kenmerk en de bijbehorende bronnen voor aanvullend onderzoek.

## De servertijd en -datum valideren

Zorg ervoor dat de Windows-server de juiste datum, tijd en tijdzone heeft ingesteld, omdat dit van invloed is op de geldigheidstijden van het CA-certificaat (Certificate Authority) van de server en van de certificaten die door de server zijn afgegeven.

### Computernaam bijwerken

Standaard heeft de computernaam van de server een willekeurige naam zoals WIN-730K65R6BSK. Het eerste wat moet worden gedaan voordat u AD Domain Services inschakelt, is ervoor te zorgen dat de computernaam van de server wordt bijgewerkt naar wat u wilt dat de hostnaam van de server en de hoofdnaam van de CA-uitgever aan het eind van de installatie zijn; anders duurt het veel extra stappen om dit te veranderen nadat AD-services zijn geïnstalleerd.

- Navigeer naar lokale server en selecteer de computernaam om de systeemeigenschappen te openen
- Selecteer de knop Wijzigen en typ de nieuwe computernaam:

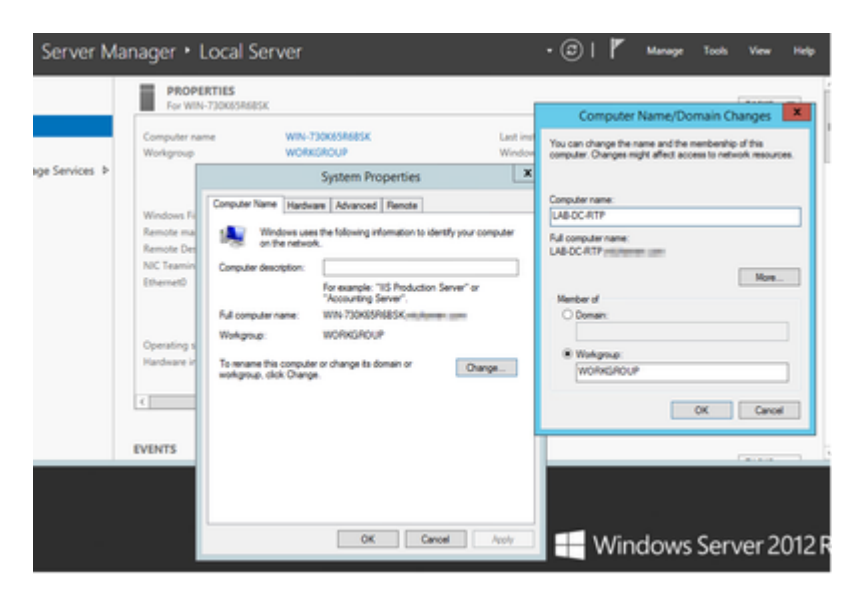

• Start de server opnieuw op om de wijzigingen te kunnen toepassen

## Configureren

### Advertentieservices, gebruikers- en certificaatsjabloon

#### Active Directory-services inschakelen en configureren

• Selecteer in Server Manager de optie **Rollen en functies toevoegen**, selecteer **Role-based of featurebased installatie** en kies de server uit de pool (er moet er slechts één in de pool zijn) en vervolgens Active Directory Domain Services:

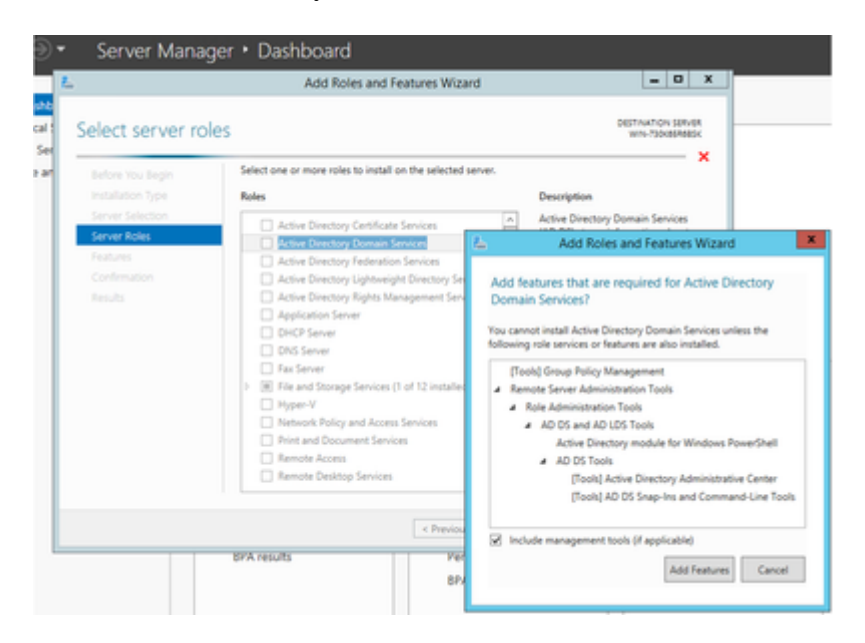

- Ga verder naar Volgende knop en vervolgens Installeren
- Selecteer de sluitknop nadat de installatie is voltooid
- Er verschijnt een waarschuwingstabblad onder **Server Manager > AD DS** met de titel Configuratie vereist voor Active Directory Domain Services; Selecteer **meer** koppeling en dan beschikbare actie om de setup-wizard te starten:

| E Dashboard               | All servers   1 total            |                                                 | T4545 *                                                                                                    |   |
|---------------------------|----------------------------------|-------------------------------------------------|----------------------------------------------------------------------------------------------------|---|
| Local Server              | Configuration required for Activ | ve Directory Domain Services at WIN-730K85R685K | Max. ×                                                                                                    |   |
| Al Servers<br>AD DS       | Film                             | P ® • ® •                                       |                                                                                                    |   |
| File and Storage Services | × 6                              | All Servers Task Deta                           | is in the second second s |   |
|                           | All Servers Task                 | Details and Notifications                       |                                                                                                    |   |
|                           | Filter                           | P () * () *                                     |                                                                                                    | ۲ |
|                           |                                  |                                                 |                                                                                                    |   |

• Volg de aanwijzingen in de wizard Domeininstelling, voeg een nieuw Forest toe met de gewenste Root Domain Name (gebruikt michamen.com voor dit lab) en verwijder het DNS-vakje indien beschikbaar, definieer het DSRM-wachtwoord (gebruikt *Clsc0123!* voor dit lab):

| L /                                                                                        | Active Directory Domain Se                                                                                    | ervices Configuration Wizard              | _ <b>_</b> ×                |
|--------------------------------------------------------------------------------------------|----------------------------------------------------------------------------------------------------|-------------------------------------------|-----------------------------|
| Deployment Conf                                                                            | iguration                                                                                                    |                                           | TARGET SERVER<br>LAB-DC-RTP |
| Deployment Configuration<br>Domain Controller Options<br>DNS Options<br>Additional Options | Select the deployment operatio<br>Add a domain controller to<br>Add a new domain to an ex<br>Add a new forest | on<br>an existing domain<br>isting forest |                             |
|                                                                                            | Specify the domain information<br>Root domain name:                                                           | n for this operation michamen.com         |                             |

| <b>L</b>                 | Active Directory Domain Services          | Configuration Wizard   |        | - • ×         |
|--------------------------|-------------------------------------------|------------------------|--------|---------------|
| Domain Controll          | er Options                                |                        | LAB-DO | TARGET SERVER |
| Deployment Configuration | Select functional level of the new forest | and root domain        |        |               |
| Additional Options       | Forest functional level:                  | Windows Server 2012 R2 |        |               |
| Paths                    | Domain functional level                   | Windows Server 2012 R2 | •      |               |
| Review Options           | Specify domain controller capabilities    |                        |        |               |
| Prerequisites Check      | Domain Name System (DNS) server           |                        |        |               |
|                          | Global Catalog (GC)                       |                        |        |               |
|                          | Read only domain controller (RODC)        |                        |        |               |
|                          | Type the Directory Services Restore Mos   | de (DSRM) password     |        |               |
|                          | Passwordt                                 | •••••                  |        |               |
|                          | Confirm password:                         |                        |        |               |
|                          |                                           |                        |        |               |

- Noodzaak om een NetBIOS domeinnaam te specificeren (gebruikt MICHAMEN1 in dit lab).
- Volg de wizard om dit te voltooien. Vervolgens start de server opnieuw op om de installatie te voltooien.
- Dan moet je de volgende keer dat je inlogt de nieuwe domeinnaam opgeven. Bijvoorbeeld MICHAMEN1\Administrator.

| € J • Server M                             | <ul> <li>Server Manager • AD DS</li> </ul> |                     |                                  |                      |  |  |
|--------------------------------------------|--------------------------------------------|---------------------|----------------------------------|----------------------|--|--|
| Dashboard     Local Server     All Servers | All servers                                | 1 total             | (i) • (ii) •                     |                      |  |  |
| 🛱 AD DS                                    | Server Name                                | IPv4 Address Manag  | eability                         | Last Update          |  |  |
| File and Storage Services                  | LA8-DC-RTP                                 | 14.48.31.153 Online | Performance counters not started | 2/26/2019 4/20:10 PM |  |  |

#### Certificaatservices inschakelen en configureren

- Selecteer in Server Manager de optie Rollen en functies toevoegen
- Selecteer Active Directory-certificaatservices en volg de aanwijzingen om de gewenste functies toe te voegen (alle beschikbare functies zijn geselecteerd uit de rolservices die voor dit lab zijn ingeschakeld)
- Voor webinschrijving voor Role Services controleer de certificeringsinstantie

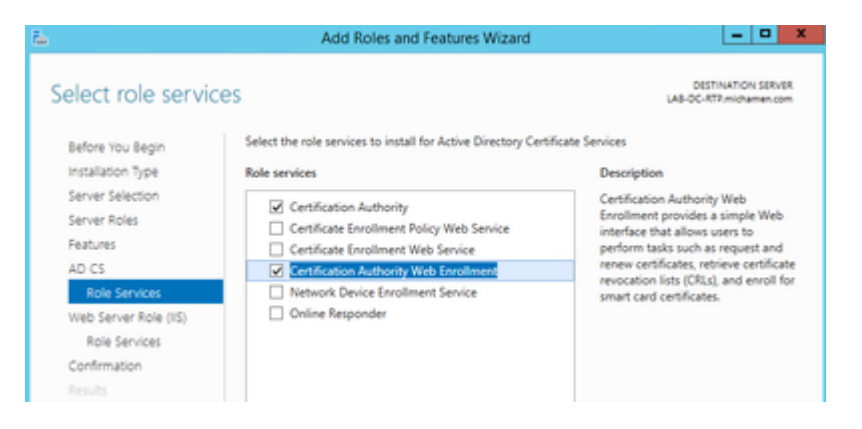

| L.                                                                                                    | Add Roles and Features Wizard                                                                                                    | _ <b>_</b> ×                                                                                                    |
|----------------------------------------------------------------------------------------------------|----------------------------------------------------------------------------------------------------|----------------------------------------------------------------------------------------------------|
| Select role service<br>Before You Begin<br>Installation Type<br>Server Roles<br>Features<br>AD CS<br>Role Services<br>Web Server Role (IIS)<br>Role Services<br>Confirmation<br>Results | Select the role services to install for Web Server (IIS)<br>Role services          Role services         Image: Common HTTP Features         Image: Common HTTP Features | DESTINATION SERVIR<br>LAI-OC-RTP.michamen.com<br>Description<br>Web Server provides support for<br>HTMU, Web sites and optional<br>support for ASP.NET, ASP, and Web<br>server extensions. You can use the<br>Web Server to host an internal or<br>environment for developers to<br>create Web-based applications. |
|                                                                                                    | < Previous Next                                                                                                    | > Install Cancel                                                                                                    |

• Een waarschuwingstabblad moet verschijnen onder **Server Manager >AD DS** met de titel Configuratie vereist voor Active Directory Certificate Services; Selecteer de **meer** link en dan beschikbare actie:

| Dehboard                                   | All servers   1 tota         | e<br>Jied for Active Directory Centificate S          | envices at UAB-DC-879 |                          | 14543 ·  | Î   |   |
|--------------------------------------------|------------------------------|-------------------------------------------------------|-----------------------|--------------------------|----------|-----|---|
| At Servers                                 | 10er                         | P (8 * 6                                              | è •                   |                          |          |     |   |
| AD DS     Re and Storage Service     Ro IS | A P LABORATE MARK            | Inter Manapathily<br>151 Online - Performance counter | Last Tycker           | Wedges Actuation         |          | 1.1 |   |
|                                            |                              | -                                                     |                       | All Servers Task Details |          |     | - |
|                                            |                              | All Servers Tax<br>At Twis ( ) total                  | k Details and Noti    | fications                |          |     |   |
|                                            | EVENTS<br>All parts 10 total | All Servers Tas<br>All Teles   1 total                | sk Details and Noti   | fications<br>•           | lation . |     |   |

- Navigeer in de wizard Configuratie na installatie van AD-CS door de volgende stappen:
- Selecteer de rollen voor de inschrijving van certificeringsinstanties en certificeringsinstanties
- Kies Enterprise CA met opties:
- Root CA
- Een nieuwe privé-sleutel maken
- Private toets gebruiken SHA1 met standaardinstellingen
- Stel een algemene naam in voor de CA (moet overeenkomen met de hostnaam van de server):

| <b>L</b>                                                                             | AD CS Configuration                                                                                                    |  |
|--------------------------------------------------------------------------------------|----------------------------------------------------------------------------------------------------|--|
| CA Name                                                                              | DESTINATION SERVER<br>LAB-DC-RTP.michamen.com                                                                                                    |  |
| Credentials<br>Role Services<br>Setup Type<br>CA Type<br>Private Key<br>Cryptography | Specify the name of the CA<br>Type a common name to identify this certification authority (CA). This name is added to all<br>certificates issued by the CA. Distinguished name suffix values are automatically generated but can<br>be modified.<br>Common name for this CA: |  |
| CA Name<br>Validity Period<br>Certificate Database<br>Confirmation                   | Distinguished name suffic:<br>DC=michamen,DC=com                                                                                                    |  |
| Progress<br>Results                                                                  | Preview of distinguished name:<br>CN+LA8-DC-RTP,DC+michamen,DC+com                                                                                                    |  |

- Geldigheid instellen voor 5 jaar (of meer indien gewenst)
- Selecteer de knop Volgende door de rest van de wizard

#### Creatie van certificaatsjabloon voor CiscoRA

- Open MMC. Selecteer het Windows start logo en type mmc vanuit Run
- Open een MMC-venster en voeg de volgende snap-ins toe (gebruikt op verschillende punten van de configuratie) en selecteer vervolgens **OK**:

| ā | File | Action  | View    | Favorites | Window | Help  |
|---|------|---------|---------|-----------|--------|-------|
|   |      | New     |         |           | C      | trl+N |
| - |      | Open    |         |           | c      | trl+O |
| 4 |      | Save    |         |           | 0      | trl+S |
|   |      | Save As |         |           |        |       |
| 1 |      | Add/Rem | ove Sna | ip-in     | C      | trl+M |
|   |      | Options |         |           |        |       |

| lable snap-ins:         | Vender        | La       | 1     | Selected | nap-ins:    |               |         | Eda Estavolaria |
|-------------------------|---------------|----------|-------|----------|-------------|---------------|---------|-----------------|
| apin                    | venoor        | <b>^</b> |       | Consor   | ROOT        |               |         | Edit Extensions |
| Active Directory Do     | Microsoft Cor |          |       | Act      | ve Director | y Domains a   | nd True | Remove          |
| Active Directory Site   | Microsoft Cor | Ξ        |       | Act      | ve Director | y Users and   | Compu   | Nellone         |
| Active Directory Use    | Microsoft Cor |          |       | a cer    | incation A  | umonity (Loc  | 8)      |                 |
| Activex Control         | Mcrosoft Cor  | -        |       | al cer   | incate Ten  | plates (LAB   | OC.mc   | Move Up         |
| ADSI Edit               | Mcrosoft Cor  |          |       | () Inte  | rnet Inform | nation Servic | es (IIS |                 |
| Authorization Manager   | Microsoft Cor |          | adds  |          |             |               | - L     | Move Down       |
| Certhcate Templates     | Microsoft Cor |          | ~~~ ~ |          |             |               |         |                 |
| Certificates            | Microsoft Cor |          |       |          |             |               |         |                 |
| Certification Authority | Microsoft Cor |          |       |          |             |               |         |                 |
| Component Services      | Microsoft Cor |          |       |          |             |               |         |                 |
| Computer Managem        | Microsoft Cor |          |       |          |             |               |         |                 |
| Device Manager          | Microsoft Cor |          |       |          |             |               |         |                 |
| Disk Management         | Microsoft and |          |       |          |             |               | - 12 E  | Advanced        |
| . DNS                   | Microsoft Cor | ×        | J     | ٩.       |             | _             | 2       | Auvanceu        |
| mintion:                |               |          |       |          |             |               |         |                 |
| ription:                |               |          |       |          |             |               |         |                 |

- Selecteer **Bestand** > Deze consolesessie **opslaan** en opslaan op het bureaublad zodat u deze snel weer kunt openen
- Selecteer certificaatsjablonen in de invoegtoepassingen
- Maak of kloon een sjabloon (bij voorkeur de "*Root Certification Authority*"-sjabloon indien beschikbaar) en noem deze aan CiscoRA

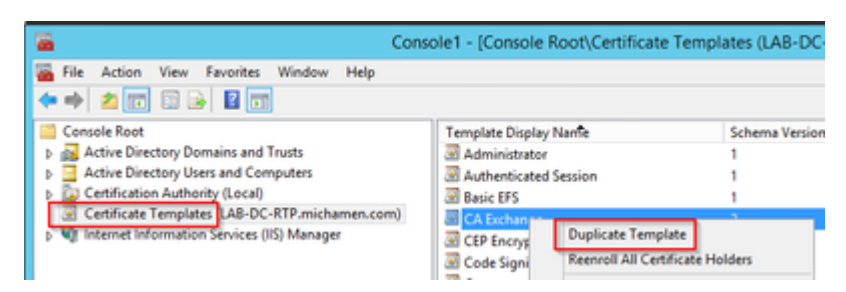

- Wijzig de sjabloon. Klik met de rechtermuisknop op de afbeelding en selecteer Eigenschappen
- Selecteer het tabblad **Algemeen** en stel de geldigheidsperiode in op 20 jaar (of een andere waarde indien gewenst). Zorg ervoor dat de "displaynaam" en "naam" van de sjabloon overeenkomen met deze tab

|                                               | CiscoRA Properties ? X                                                                                                    |                     |               |                 |  |  |  |  |  |
|-----------------------------------------------|----------------------------------------------------------------------------------------------------|---------------------|---------------|-----------------|--|--|--|--|--|
| Subject N                                     | ame                                                                                                    | Issu                | ance Require  | ments           |  |  |  |  |  |
| Superseded Tem                                | plates                                                                                                    | Extensions Security |               | Server          |  |  |  |  |  |
| General Compatib                              | ility Reques                                                                                                    | t Handling   C      | yptography    | Key Attestation |  |  |  |  |  |
| Template display r                            | ame:                                                                                                    |                     |               |                 |  |  |  |  |  |
| CiscoRA                                       |                                                                                                    |                     |               |                 |  |  |  |  |  |
| Template name:<br>CiscoRA<br>Validity period: | Y                                                                                                    | Renewal pe          | riod:<br>ys v |                 |  |  |  |  |  |
| Publish certifica                             | Validity period:<br>Validity period:<br>Validity per |                     |               |                 |  |  |  |  |  |
| (                                             | ж                                                                                                    | Cancel              | Apply         | Help            |  |  |  |  |  |

• Selecteer het tabblad Extensies, markeer Toepassingsbeleid en selecteer vervolgens Bewerken

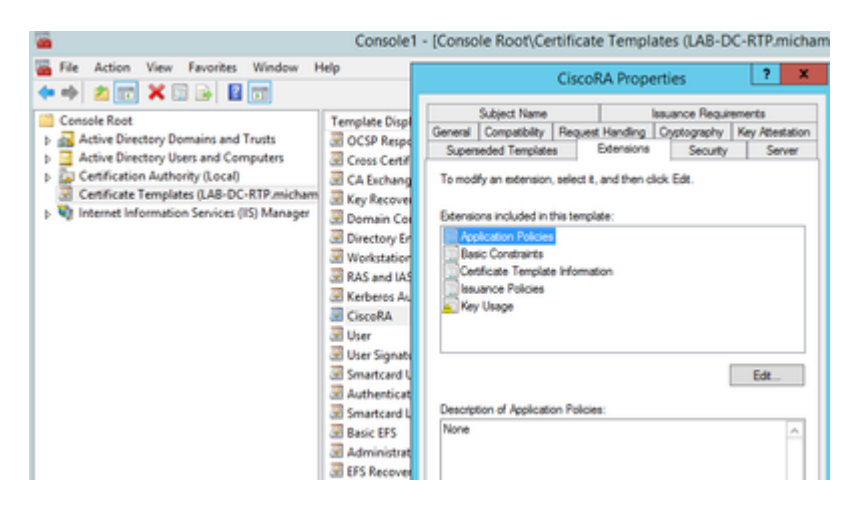

- Verwijder beleid dat is weergegeven in het venster dat wordt weergegeven
- Selecteer het tabblad Onderwerpnaam en selecteer de radioknop Aanvragen
- Selecteer het tabblad **Beveiliging** en geef alle rechten voor alle groepen/gebruikersnamen die worden weergegeven

| CiscoRA Properties ? X                                                                                                    |
|----------------------------------------------------------------------------------------------------|
| General         Compatibility         Request Handling         Cryptography         Key Attestation           Subject Name         Issuance Requirements           Superseded Templates         Extensions         Security         Server |
| Group or user names:                                                                                                    |
| Administrator     Administrator     Administrator     Administrator     Administrator     Adminis (MICHAMEN1\Domain Admins)     Enterprise Adminis (MICHAMEN1\Enterprise Adminis)                                                          |
| Add Remove Permissions for Authenticated Users Allow Deny                                                                                                    |
| Full Control                                                                                                    |
| Read 🗹 🗌                                                                                                    |
| Write 🔽 🗌                                                                                                    |
| Enrol 🗸 🗌                                                                                                    |
| Autoenroll  For special permissions or advanced settings, click Advanced                                                                                                    |
| OK Cancel Apply Help                                                                                                    |

#### De certificaatsjabloon beschikbaar stellen voor afgifte

- Selecteer in de MMC-invoegtoepassing **Certificeringsinstantie** en vouw de mappenstructuur uit om de map **Certificaatsjablonen** te vinden
- Klik met de rechtermuisknop in de witte ruimte in het frame met de naam en het beoogde doel
- Selecteer Nieuwe en te verstrekken certificaatsjabloon
- De nieuwe Cisco RA-sjabloon selecteren en bewerken

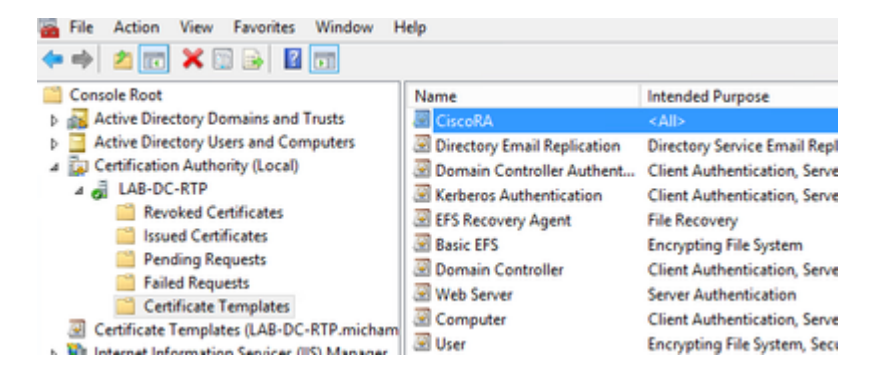

#### Active Directory voor CiscoRA-account maken

- Navigeren naar MMC snap-ins en selecteer Active Directory-gebruikers en -computers
- Selecteer de map Gebruikers in de structuur in het meest linkse deelvenster
- Klik met de rechtermuisknop in de witte ruimte in het frame met de naam, het type en de beschrijving
- Selecteer Nieuw en Gebruiker
- Maak de CiscoRA-account met gebruikersnaam/wachtwoord (*ciscora/Cisco123* is gebruikt voor dit lab) en selecteer het **selectievakje Wachtwoord** dat **nooit verloopt** wanneer dit wordt weergegeven

|                                                                                                    | *<br>17 2 2 10 7 2 2                                                                                                  |                                                                              |
|----------------------------------------------------------------------------------------------------|----------------------------------------------------------------------------------------------------|------------------------------------------------------------------------------|
| Conside Root     Jackive Directory Domains and Trusts   LAB-DC     Jackive Directory Uses and Computers (LAB-DC     Jackive Directory Uses and Computers (LAB-D     Jackive Directory Uses) | Name<br>& Administrator<br>& Allowed RODC Password<br>R rolo-maintenance                                              | Type<br>User<br>Security Gro                                                 |
| ≠ ∰ michamen.com<br>> ≣ Buikin                                                                                                    | B Cert Publishers                                                                                                    | Security Gro                                                                 |
| Comparent     Controllers     Demain Controllers     P ForeignSecurityPrincipals     Managed Service Accounts     Users                                                                     | Cloneable Domain Contr     Denied RODC Password     DisAdmins     DisAdmins     DisAdmins     DisAdmins     DisAdmins | Security Gro<br>Security Gro<br>Security Gro<br>Security Gro<br>Security Gro |

## IIS Configuratie van verificatie en SSL-binding

#### Inschakelen NTLM Verificatie

- Navigeer naar MMC snap-ins en selecteer de naam van uw server onder de Internet Information Services (IIS) Manager
- De lijst met functies wordt in het volgende frame weergegeven. Dubbelklik op het pictogram **van de verificatiefunctie**

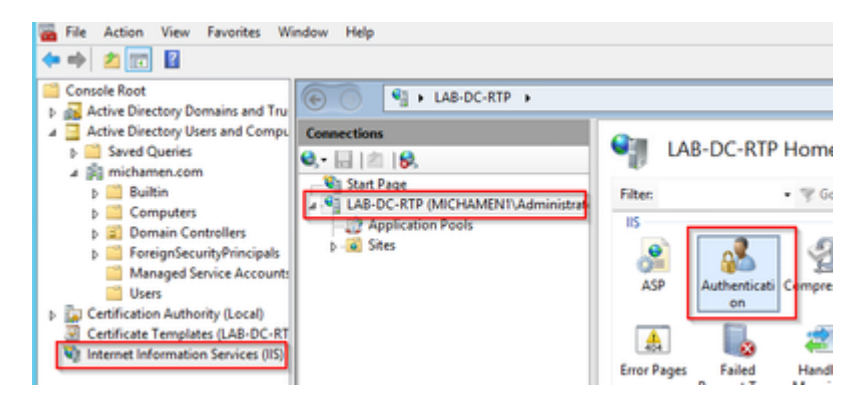

• Markeer Windows-verificatie en selecteer in het kader Handelingen (rechter deelvenster) de optie Inschakelen

| (e) (i) LAB-DC-RTP →               |                                                                                     |                                           |                                     |                             |
|------------------------------------|-------------------------------------------------------------------------------------|-------------------------------------------|-------------------------------------|-----------------------------|
| Connections<br>                    | Authentication<br>Group by: No Grouping                                             |                                           |                                     | Actions<br>Enable<br>B Help |
| Application Pools     P-     Sites | Name<br>Anonymous Authentication<br>ASP.NET Impersonation<br>Windows Authentication | Status<br>Enabled<br>Disabled<br>Disabled | Response Type<br>HTTP 401 Challenge |                             |

• Het deelvenster Handelingen toont de optie **Geavanceerde instellingen**; selecteer deze optie en vink de optie **Kernel-mode-verificatie inschakelen uit** 

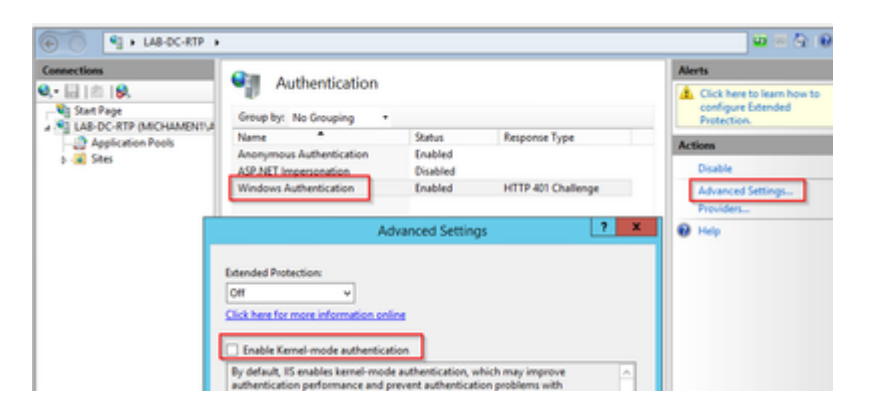

• Selecteer Providers en zet orde in NTML dan Onderhandelen.

| Connections<br>0, • 🔛 1 🖄 1 😥,<br>Stat Page | Authentication                                                                                |                                   |                            | Alerts            |
|---------------------------------------------|-----------------------------------------------------------------------------------------------|-----------------------------------|----------------------------|-------------------|
|                                             | Group by: No Grouping .                                                                       | Configure Extended<br>Protection. |                            |                   |
| - Application Pools                         | Name *                                                                                        | Status                            | Response Type              | Actions           |
| p- 🙀 Sites                                  | Anonymous Authentication<br>ASP.NET Impersonation                                             | Enabled<br>Disabled               |                            | Disable           |
|                                             | Windows Authentication                                                                        | Enabled                           | HTTP 401 Challenge         | Advanced Settings |
|                                             | Enabled Providers:<br>17114<br>Negotiate<br>Negotiate.Kerberos                                |                                   | Move Up<br>Move Down       | <b>W</b> nep      |
|                                             | Select a provider from the list o<br>to add it to the enabled provide<br>Available Providers: | f available provide<br>os.        | Remove<br>rs and click Add |                   |

#### Het identiteitscertificaat voor de webserver genereren

Als dat nog niet het geval is, moet u een certificaat en een identiteitscertificaat voor uw webservice genereren dat door de CA is ondertekend, omdat CiscoRA geen verbinding met de case kan maken als het certificaat van de webserver zelfondertekend is:

• Selecteer uw webserver **onverwacht-in** van **IIS** en dubbelklik op het functiepictogram **Server Certificates**:

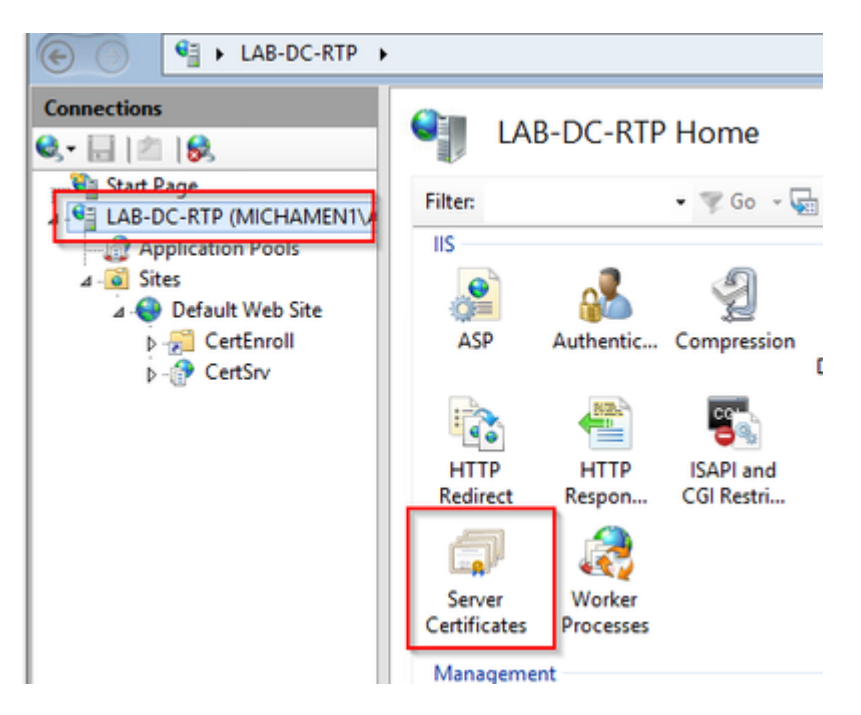

• Standaard kunt u één certificaat zien dat daar wordt vermeld; dat is de zelfondertekende root-CA-cert; In het menu **Acties** selecteert u de optie **Domeincertificaat maken**. Voer de waarden in van de configuratiewizard om uw nieuwe certificaat te maken. Zorg ervoor dat de algemene naam een oplosbare FQDN is (volledig gekwalificeerde domeinnaam) en selecteer vervolgens **Volgende**:

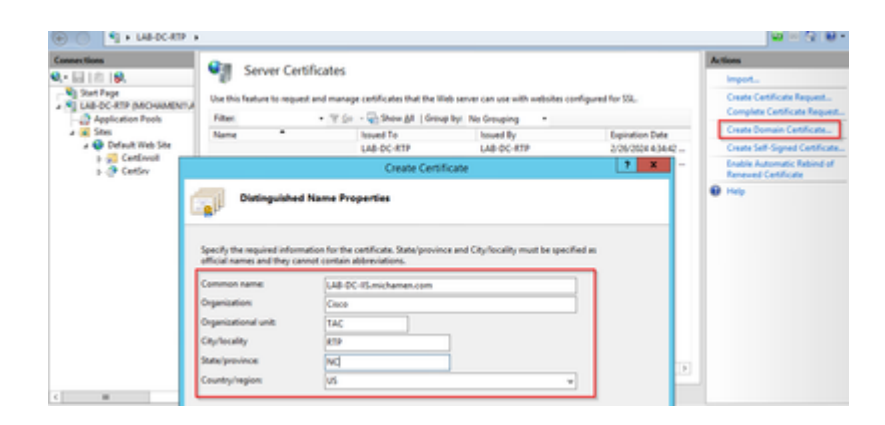

• Selecteer het basiscertificaat van uw CA om de emittent te zijn en selecteer Voltooien:

| Create Certificate                                                                                                    | ?     | × |
|----------------------------------------------------------------------------------------------------|-------|---|
| Online Certification Authority                                                                                                    |       |   |
| Specify the certification authority within your domain that will sign the certificate. A friendly name is required<br>and should be easy to remember.<br>Specify Online Certification Authority: |       |   |
| LAB-DC-RTP\LAB-DC-RTP.michamen.com Select.                                                                                                    |       |   |
| Example: CertificateAuthorityName\ServerName                                                                                                    |       |   |
| Friendly name:                                                                                                    |       |   |
| Web Cert issued by LAB-DC-RTP                                                                                                    |       |   |
|                                                                                                    |       |   |
|                                                                                                    |       |   |
|                                                                                                    |       |   |
|                                                                                                    |       |   |
|                                                                                                    |       |   |
|                                                                                                    |       |   |
|                                                                                                    |       |   |
| Previous Next Finish C                                                                                                    | ancel | ] |

• U kunt beide zien, het CA-certificaat en het identiteitscertificaat van uw webserver:

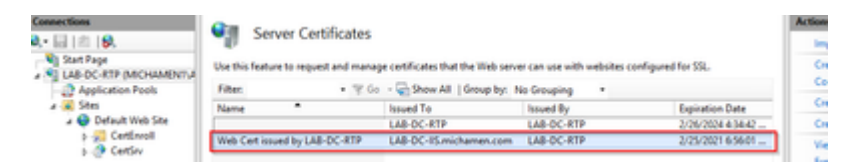

#### SSL-binding voor webservers

• Selecteer een site in de boomstructuur weergave (u kunt de Standaardwebsite gebruiken of deze verfijnder maken voor specifieke sites) en selecteer **Bindingen** in het deelvenster Handelingen. Dit brengt de bindingen editor die u in staat stelt om bindingen voor uw website te maken, bewerken en verwijderen. Selecteer **Add** om uw nieuwe SSL-band aan de site toe te voegen.

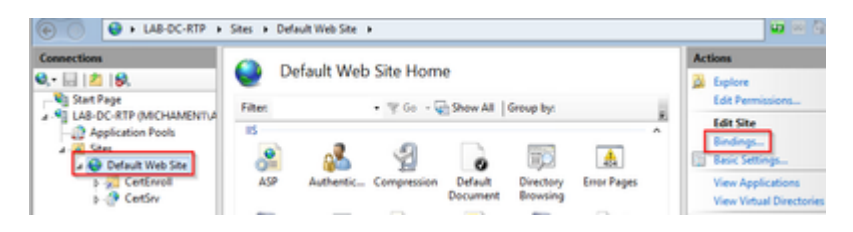

• De standaardinstellingen voor een nieuwe binding worden op HTTP op poort 80 ingesteld. Selecteer **https** in de vervolgkeuzelijst **Type**. Selecteer het zelfondertekende certificaat dat u in de vorige sectie hebt gemaakt in de vervolgkeuzelijst **SSL-certificaat** en selecteer vervolgens **OK**.

|              |                                                                  |                                         | Site            | Bindings        |        | ? X         |
|--------------|------------------------------------------------------------------|-----------------------------------------|-----------------|-----------------|--------|-------------|
| Type<br>http | Host Name                                                        | Port<br>80                              | IP Address      | Binding Informa |        | Add<br>Edit |
|              |                                                                  |                                         | Add Site Bi     | nding           | ? X    | emove       |
|              | pe:<br>tps v<br>st name:<br>Require Server Nar<br>L certificate: | IP address<br>All Unass<br>me Indicatio | :<br>igned<br>m | Port:           |        |             |
| We<br>No     | eb Cert issued by L<br>it selected                               | AB-DC-RTP                               |                 | ✓ Select        | View   | Close       |
|              | tb Cert issued by L<br>B-DC-RTP                                  | AB-DC-RTP                               |                 | OK              | Cancel |             |

• Nu hebt u een nieuwe SSL-binding op uw site en alles wat overblijft is te verifiëren dat het werkt door **te** selecteren **Bladeren \*:443 (https)** optie uit het menu en ervoor te zorgen dat de standaard IIS-webpagina gebruik maakt van HTTPS:

|       | Site Bindings |            |            | ?               |        |
|-------|---------------|------------|------------|-----------------|--------|
| Type  | Host Name     | Port<br>80 | IP Address | Binding Informa | Add    |
| https |               | 443        | •          |                 | Edit   |
|       |               |            |            |                 | Bemove |
|       |               |            |            |                 | Browse |

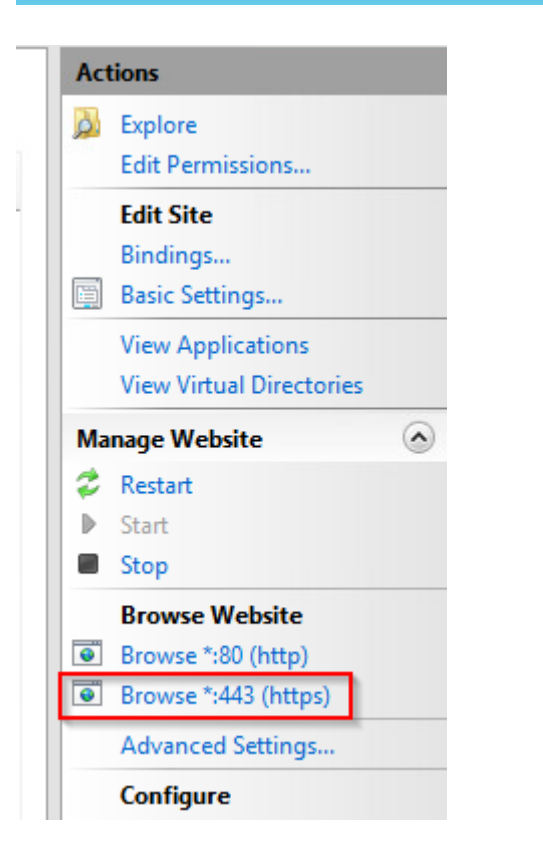

• Herinner me om de dienst opnieuw te beginnen IIS na configuratieveranderingen. Gebruik de optie **Opnieuw starten** in het deelvenster Handelingen.

### **CUCM-configuratie**

 Navigeer naar uw AD CS-webpagina (<u>https://YOUR\_SERVER\_FQDN/certsrv/</u>) en download het CA-certificaat

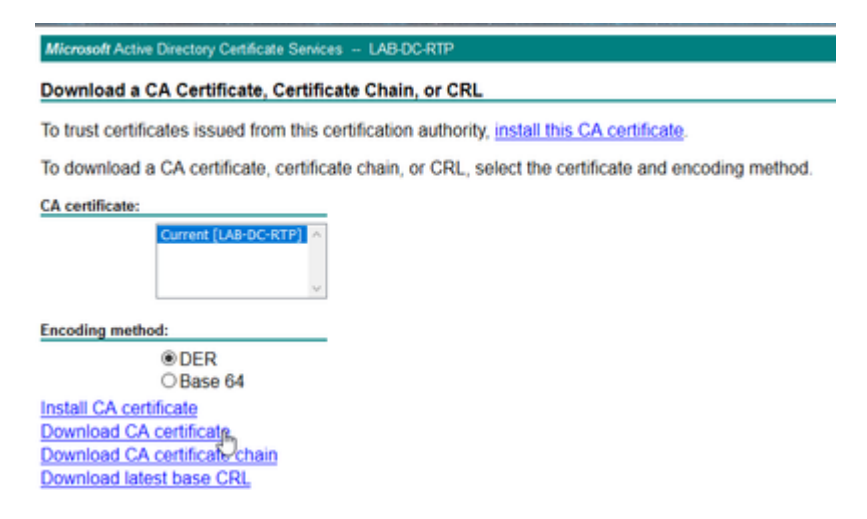

• Navigeer naar Security > Certificate Management vanaf de beheerpagina van het besturingssysteem en selecteer de knop Upload Certificate/Certificate om het CA-certificaat te uploaden met het *doel dat is* ingesteld op *CAPF-trust*.

| Upload Certificate/Certificate/                                                                  | ate chain                                     |
|--------------------------------------------------------------------------------------------------|-----------------------------------------------|
| Upload 🖳 Close                                                                                   |                                               |
| Status<br>Warning: Uploading a clu                                                               | ster-wide certificate will distribute it to a |
| Upload Certificate/Certific<br>Certificate Purpose*<br>Description(friendly name)<br>Upload File | CAPF-trust Browse LAB-DC-RTP_CA.cer           |
| Upload Close                                                                                     |                                               |

... Op dit punt is het ook een goed idee om dat zelfde certificaat van CA als *CallManager-trust* te uploaden omdat het nodig is als de veilige signaleringsencryptie voor de eindpunten wordt toegelaten (of zal worden toegelaten); wat waarschijnlijk is als het cluster in Gemengde modus is.

- Ga naar **Systeem > Serviceparameters.** Selecteer de Unified CM Publisher-server in het serverveld en de **Cisco Certificate Authority Proxy-functie** in het veld Service
- Stel de waarde van Certificaatverlener in op Endpoint naar Online CA en voer de waarden in voor de velden Online CA-parameters. Zorg ervoor dat u de FQDN van de webserver gebruikt, de naam van de certificaatsjabloon die eerder is gemaakt (CiscoRA), het CA-type als Microsoft CA en gebruik de referenties van de CiscoRA-gebruikersaccount die eerder is gemaakt

| Service Para    | meter Configuration                                         |                                            |
|-----------------|-------------------------------------------------------------|--------------------------------------------|
| 🔚 Save 🛃        | Set to Default                                              |                                            |
| Select Serve    | er and Service                                              |                                            |
| Server*         | cucm125pubCUCM Voice/Video (Active) 🗸                       |                                            |
| Service*        | Cisco Certificate Authority Proxy Function (Active) 🗸       |                                            |
| All parameter   | s apply only to the current server except parameters that a | e in the cluster-wide group(s).            |
| -Cisco Certifi  | cate Authority Proxy Function (Active) Parameters o         | n server cucm125pubCUCM Voice/Video (Activ |
| Parameter Na    | ime                                                         | Parameter Value                            |
| Certificate Iss | suer to Endpoint_*                                          | Online CA                                  |
| Duration Of C   | ertificate Validity (in days) *                             | 1825                                       |
| Key Size *      |                                                             | 1024                                       |

| ⊂ Online CA Parameters |                         |
|------------------------|-------------------------|
|                        |                         |
| Online CA Hostname     | lab-dc-iis.michamen.com |
| Online CA Port         | 443                     |
| Online CA Template     | CiscoRA                 |
| Online CA Type *       | Microsoft CA            |
| Online CA Username     | •••••                   |
| Online CA Password     | •••••                   |

30

3

In een pop-venster wordt aangegeven dat de CAPF-service opnieuw moet worden gestart. Maar activeer eerst de Cisco-service voor certificaatinschrijving via Cisco Unified Service > Tools > Serviceactivering, selecteer de uitgever in het veld Server en controleer het selectievakje Cisco Certificate Enrollment Service (Cisco-certificaatinschrijvingsservice) en selecteer vervolgens de knop Opslaan:

| Secur | ity Services                               |                   |
|-------|--------------------------------------------|-------------------|
|       | Service Name                               | Activation Status |
| 2     | Cisco Certificate Authority Proxy Function | Activated         |
|       | Cisco Certificate Envolment Service        | Deactivated       |
| R     | Cisco CTL Provider                         | Activated         |

Maximum Allowable Time For Key Generation \*

Maximum Allowable Attempts for Key Generation \*

## Verifiëren

## **Controleer IIS-certificaten**

• Van een browser van het Web in een PC met connectiviteit aan de server (bij voorkeur in het zelfde netwerk zoals de Uitgever CUCM) navigeer aan URL:

https://YOUR\_SERVER\_FQDN/certsrv/

• Er wordt een waarschuwing weergegeven dat het certificaat niet betrouwbaar is. Voeg de uitzondering toe en controleer het certificaat. Zorg ervoor dat deze overeenkomt met de verwachte FQDN:

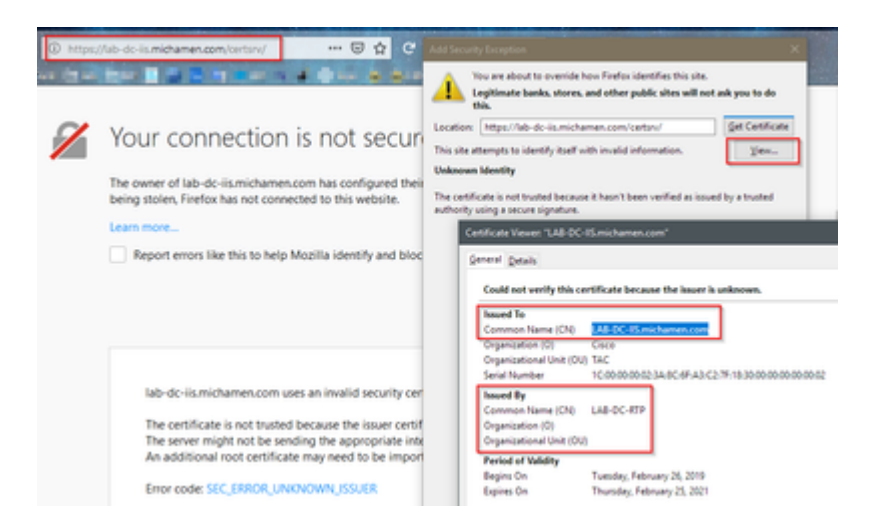

• Nadat u de uitzondering hebt geaccepteerd, dient u te verifiëren; op dit punt dient u de aanmeldingsgegevens te gebruiken die eerder voor de CiscoRA-account zijn geconfigureerd:

| Authenticatio | n Required >                                                              |
|---------------|---------------------------------------------------------------------------|
| ?             | https://lab-dc-iis.michamen.com is requesting your username and password. |
| User Name:    | ciscora                                                                   |
| Password:     | ••••••                                                                    |
|               | OK Cancel                                                                 |
|               | Control Control                                                           |

• Na verificatie moet u de AD CS (Active Directory Certificate Services) welkomstpagina kunnen zien:

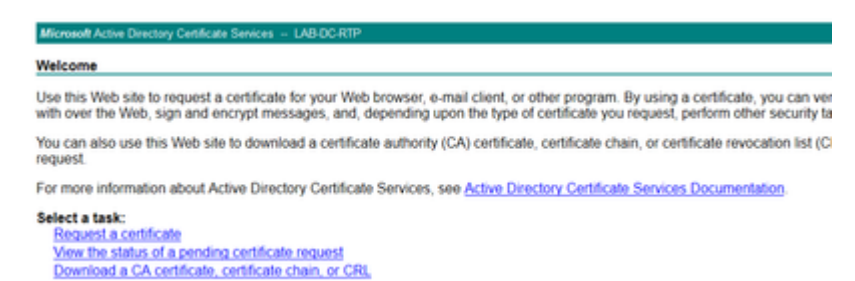

### Controleer de CUCM-configuratie

Voer de stappen uit die u normaal volgt om een LSC-certificaat op een van de telefoons te installeren.

- Stap 1. Open de pagina CallManager-beheer, het apparaat en vervolgens de telefoon
- Stap 2. Selecteer de knop Zoeken om de telefoons weer te geven
- Stap 3. Selecteer de telefoon waarop u de LSC wilt installeren
- Stap 4. Blader naar beneden naar informatie over de certificeringsinstantie-proxyfunctie (CAPF)
- Stap 5. Selecteer de optie Installeren/upgraden vanuit de werking van het certificaat.
- Stap 6. Selecteer de Verificatiemodus. (Bij Null String is geen probleem voor testdoeleinden)
- Stap 7. Schuif naar de bovenkant van de pagina en selecteer opslaan en pas vervolgens Config toe op de

#### telefoon.

**Stap 8.** Nadat de telefoon herstart en opnieuw registreert, gebruikt u het filter LSC Status om te bevestigen dat de LSC met succes is geïnstalleerd.

- Open MMC van de AD-server en vouw de invoegtoepassing Certificeringsinstantie uit om de map Afgegeven certificaten te selecteren
- De ingang voor de telefoon wordt getoond Binnen de summiere mening, zijn dit enkele getoonde details:
  - Aanvraag-ID: uniek volgnummer
  - Naam aanvrager: de gebruikersnaam voor de geconfigureerde CiscoRA-account moet worden weergegeven
  - Certificaatsjabloon: de naam van de gemaakte CiscoRA-sjabloon moet worden weergegeven
  - Uitgegeven gemeenschappelijke naam: Het model van de telefoon dat door de apparatennaam wordt toegevoegd moet worden getoond
  - · Effectieve datum en vervaldatum certificaat

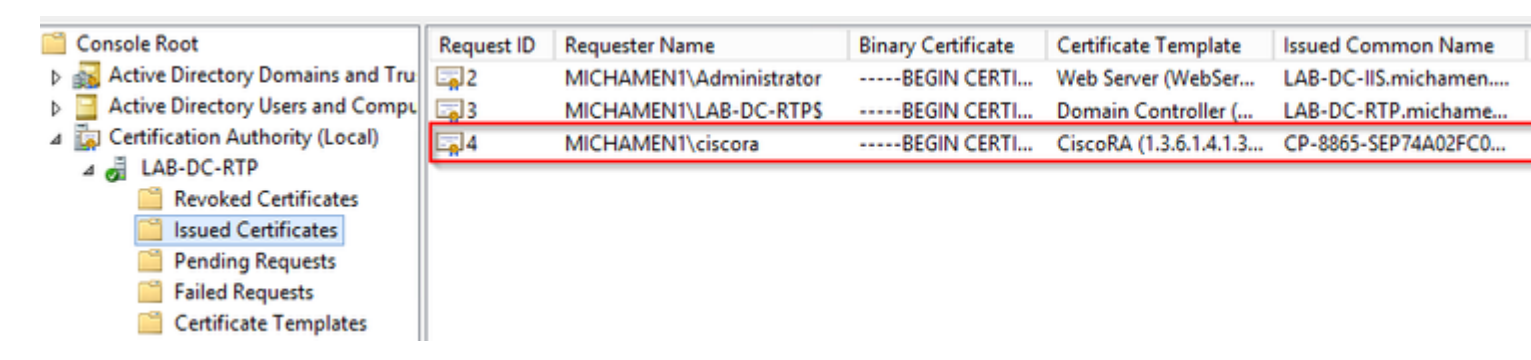

## Verwante links

- <u>CAPF Online CA voor probleemoplossing</u>
- <u>Technische ondersteuning en documentatie Cisco Systems</u>

### Over deze vertaling

Cisco heeft dit document vertaald via een combinatie van machine- en menselijke technologie om onze gebruikers wereldwijd ondersteuningscontent te bieden in hun eigen taal. Houd er rekening mee dat zelfs de beste machinevertaling niet net zo nauwkeurig is als die van een professionele vertaler. Cisco Systems, Inc. is niet aansprakelijk voor de nauwkeurigheid van deze vertalingen en raadt aan altijd het oorspronkelijke Engelstalige document (link) te raadplegen.